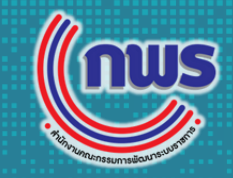

# ระบบรับสมัครรางวัลเลิศรัฐ

## ประจำปี 2568

เลิศ ์รัจ

# https://awards.opdc.go.th

#### หัวข้อนำเสนอ

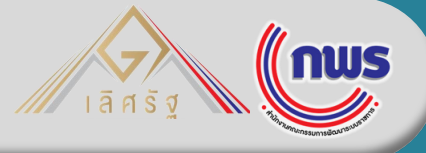

- 1. การสอุบถามข้อมูล กรณีมีปัญหาใช้งานระบบ
- 2. จุดเปลี่ยนแปลงของระบบรับสมัครในปี 2568
- 3. การใช้ระบบ
- 3.1 การเข้าสู่ระบบสมัครรางวัลด้วย Digital ID
  3.2 การสมัครรางวัล
  3.3 การอนุมัติใบสมัคร
  4. การขอสิทธิ์ครั้งแรกของผู้ใช้งานใหม่
  4.1 การสมัคร Digital ID
  4.2 สิทธิ์ผู้ใช้งาน
  4.3 การแจก Token โดยหน่วยงานหลักแก่ผู้สมัครหน่วยงานย่อย (new)

2

# 1. ช่องทางสอบถามข้อมูล กรณีมีปัญหาใช้งานระบบ

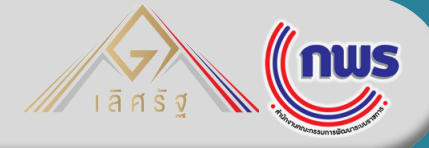

| ปัญหาการใช้งานระบบสมัครรางวัล<br>หน่วยงานขอสิทธิ์เข้าใช้งานใหม่/<br>ขอเปลี่ยนแปลงสิทธิ์เดิม |  | ู่ ปัญหาเกี่ยวกับการสมัครรา | งวัลต่าง ๆ  |
|---------------------------------------------------------------------------------------------|--|-----------------------------|-------------|
| Line @Goodgov4U                                                                             |  | Line Open Chat รางวัลเว     | ลิศรัฐ 2568 |
|                                                                                             |  |                             |             |

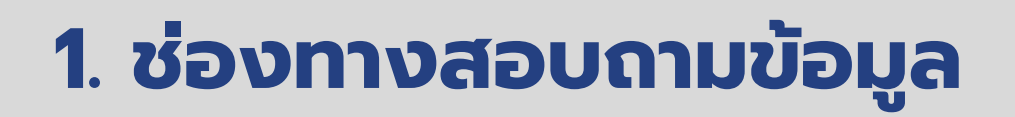

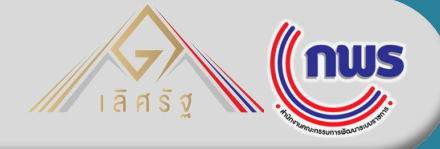

| 10152           | ขั้นตอนการเข้าก                                           | națu Open ch                          | nat รางวัลเลิศรัฐ                                                                          | 2568                                                         |
|-----------------|-----------------------------------------------------------|---------------------------------------|--------------------------------------------------------------------------------------------|--------------------------------------------------------------|
|                 | หน้าคำถาม                                                 | หน้าชื่อเล่น<br><sub>(nickname)</sub> |                                                                                            |                                                              |
| สแกน<br>QR code | ນໃນ<br>ມາສາ- າງຫຼາງການແບບ ເຫັນ<br>ມາສາ- າງຫຼາງການແບບ ເຫັນ | Termservführbit                       | 1. สแกน QR co<br>2. กรอก ชื่อ_หเ<br>3. กด ต่อไป (มุเ<br>4. กรอก ชื่อ_หเ<br>5. กด ส่ง (มุมบ | ode<br>ม่วยงาน<br>มบนขวามือ)<br>ม่วยงาน อีกครั้ง<br>นขวามือ) |
|                 | กรอก                                                      | กรอก                                  | ชื่อที่ไม่รับเข้ากลุ่มเพราะ<br>รายละเอียดไม่ครบถ้วน                                        | ตัวอย่างที่ถูกต้อง                                           |
|                 | <u>ออ_ทนวยงาน</u>                                         | ออ_ทนวยงาน                            | สมชาย_สนจ.                                                                                 | สมชาย_สนจ. <mark>กบ</mark> .                                 |
|                 |                                                           |                                       | ราศี_กพร.                                                                                  | ราศี_กพร. <mark>สป.กษ</mark> .                               |
|                 |                                                           |                                       | ศรีสวัสดิ์                                                                                 | ศรีสวัสดิ์_ประมง                                             |

# 2. จุดเปลี่ยนแปลงของระบบรับสมัครในปี 2568

| เลิศ รัฐ | nws                      |
|----------|--------------------------|
|          | 14 การเลกแกรงแกรงและเกิด |

| การเข้าใช้งานระบ                     | ບ                                                                      | คงเดิม                                                                                                    |
|--------------------------------------|------------------------------------------------------------------------|----------------------------------------------------------------------------------------------------|
| การกรอกใบสมัคร                       |                                                                        |                                                                                                    |
| และการอนุมัติผลง                     | าน                                                                     |                                                                                                    |
| การเปิดสิทธิ์<br>การใช้งาน<br>ในระบบ | การขอสิทธิ์ผู้อนุมัติ<br>และสิทธิ์ผู้สมัคร<br>จากหน่วยงานต้น<br>สังกัด | 2567: สำนักงาน ก.พ.ร. ส่งหนังสือแจ้ง QR Code เพื่อรับสิทธิ์การใช้งานแก่ทุกหน่วยงาน<br>2568: หน่วยงานสามารถใช้ Digital ID เดิมในการเข้าใช้ระบบ หากต้องการ<br>เพิ่มหรือเปลี่ยนแปลงสิทธิ์ แจ้งได้ที่ Line: @Goodgov4U  |
|                                      | การขอสิทธิ์ผู้สมัคร<br>หน่วยงานย่อย                                    | 2567: ผู้สมัครให <sup>้</sup> ม่ขอ Token เพื่อเปิดสิทธิ์ใช้งานจาก Line: @Goodgov4U<br>2568: <mark>ผู้อนุมัติและผู้สมัครจากหน่วยงานต้นสังกัดสามารถสร้าง Token</mark><br>เพื่อเปิดสิทธิ์ให้ผู้สมัครหน่วยงานย่อยได้เอง |
| ข้อคำถามในระบบ                       |                                                                        | ปรับข้อคำถามให้สอดคล้องตามหลักเกณฑ์รางวัลประจำปี 2568                                                                                                    |

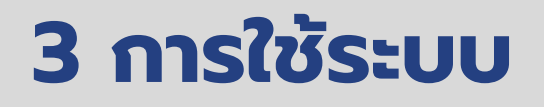

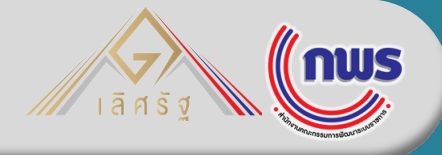

**การใช้ระบบ** 3.1 การเข้าสู่ระบบสมัครรางวัลด้วย Digital ID 3.2 การสมัครรางวัล 3.3 การอนุมัติใบสมัคร

#### 3.1 การใช้ระบบ: การเข้าสู่ระบบสมัครรางวัลด้วย Digital ID

0

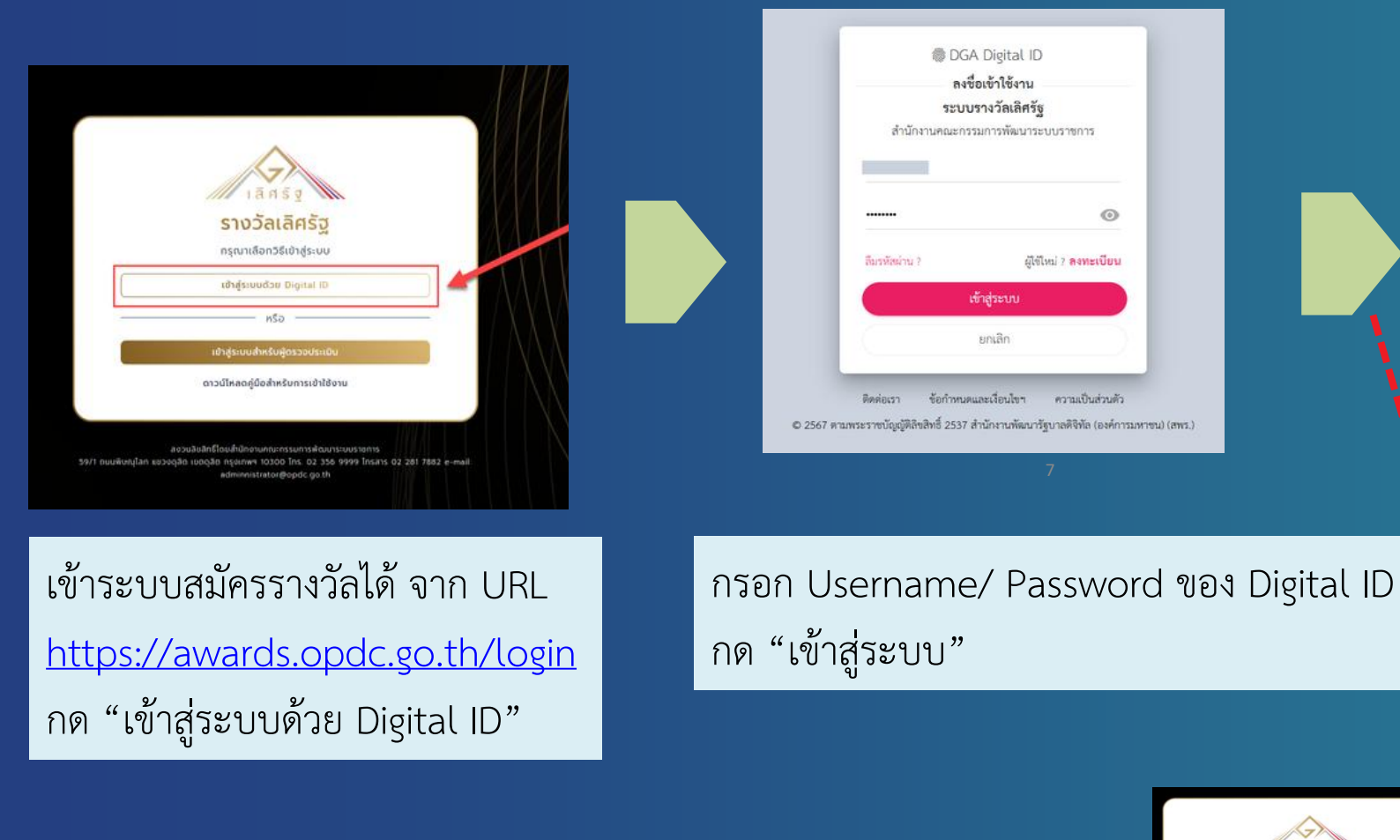

|                                                  |                       | undhest - dhùtrana                               |
|--------------------------------------------------|-----------------------|--------------------------------------------------|
| liansg                                           | HUTESN > adinsfusteda |                                                  |
| 😡 เคสาแรก                                        | สมัครรับรางวัล        |                                                  |
|                                                  |                       |                                                  |
| 🕈 คู่มือการสมัครรับราชวิล                        |                       |                                                  |
| <b>1</b> ประกาศราชวิล                            |                       | $\wedge$                                         |
| <ul> <li>ทำแบบประเมินความพืช<br/>พอใจ</li> </ul> |                       |                                                  |
|                                                  |                       | ยินดีต้อนยัน                                     |
|                                                  |                       | BULICIBUSO                                       |
|                                                  |                       | เข้าสู่การสมัครรางวัลเลิศรัฐ ประจำปี 2568        |
|                                                  |                       |                                                  |
|                                                  |                       |                                                  |
|                                                  | 📰 รายการทั้งหมด       |                                                  |
|                                                  | # Usuansvađa          | Sutitiviondes Sutitiviondes stavineda adessivoSa |
|                                                  |                       | 🕞 - tudsiumis "                                  |
|                                                  |                       |                                                  |
|                                                  |                       |                                                  |
|                                                  |                       |                                                  |
|                                                  |                       |                                                  |
|                                                  |                       |                                                  |

หาก Digital ID ของท่านมีสิทธิ์เข้าใช้งาน ท่านจะเข้าสู่ระบบสมัครรางวัล

|        | iānšg                                                                                                    |
|--------|----------------------------------------------------------------------------------------------------|
|        | รางวัลเลิศรัฐ                                                                                                    |
|        | ทรุณาทรอก Token 15 หลักของเว็บไรด์ INFO ที่ได้รับจากหน่วยงาม<br>ของท่านหรือจากเก้านักงาน n.พ.ร.                             |
|        | θυθυ                                                                                                    |
| 9/1 04 | สงวนสือสิทธิ์โดยสำนักงานคณะกรรษการพัฒนาระบบราชการ<br>มพัพธรูโลก ธยวงศุสิต กรุมเทพฯ 10300 โกร 02 356 9999 โกรลาร 02 281 7882 |

\*\*\* หาก Digital ID ของท่านไม่มีสิทธิ์เข้าใช้งาน ระบบจะให้กรอกข้อมูล Token เพื่อเปิดสิทธ์ ผู้สมัครหน่วยงานย่อย

แทมร

#### 3.2 การใช้ระบบ: การสมัครรางวัล

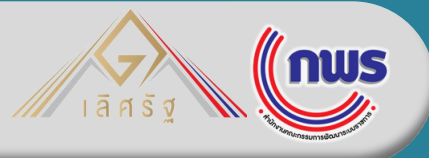

- 1. คลิกสมัครรางวัล
- 2. เลือกสาขารางวัล และประเภทรางวัล
- กรอกข้อมูลหน่วยงาน ชื่อผลงาน และข้อมูลผู้ประสานงาน
- 4. ตอบตามข้อคำถาม/แนบ file ประกอบ
- 5. คลิกยืนยันข้อมูล

|              | Q ค้นหา         |   |                |   |                |   |           |         |             |
|--------------|-----------------|---|----------------|---|----------------|---|-----------|---------|-------------|
|              | ประจำปี         |   | สาขารางวัล     |   | ประเภทรางวัล   |   | ค่ำค้นหา  |         |             |
| รก           | - กรุณาเลือก -  | • | - กรุณาเลือก - | • | - กรุณาเลือก - | • | กรุณาระบุ |         |             |
| รรับรางวัล   | สถานะ           |   |                |   |                |   |           |         |             |
| เผู้ใช้งาน 🗸 | - กรุณาเลือก -  | • |                |   |                |   |           |         |             |
|              |                 |   |                |   |                |   | ล้างค่า   | Q คันหา |             |
|              | ≔ รายการทั้งหมด |   |                |   |                |   |           | [→ สมัค | เรรับรางวัล |

#### 3.2 การใช้ระบบ: การสมัครรางวัล (ต่อ)

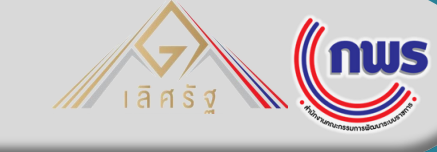

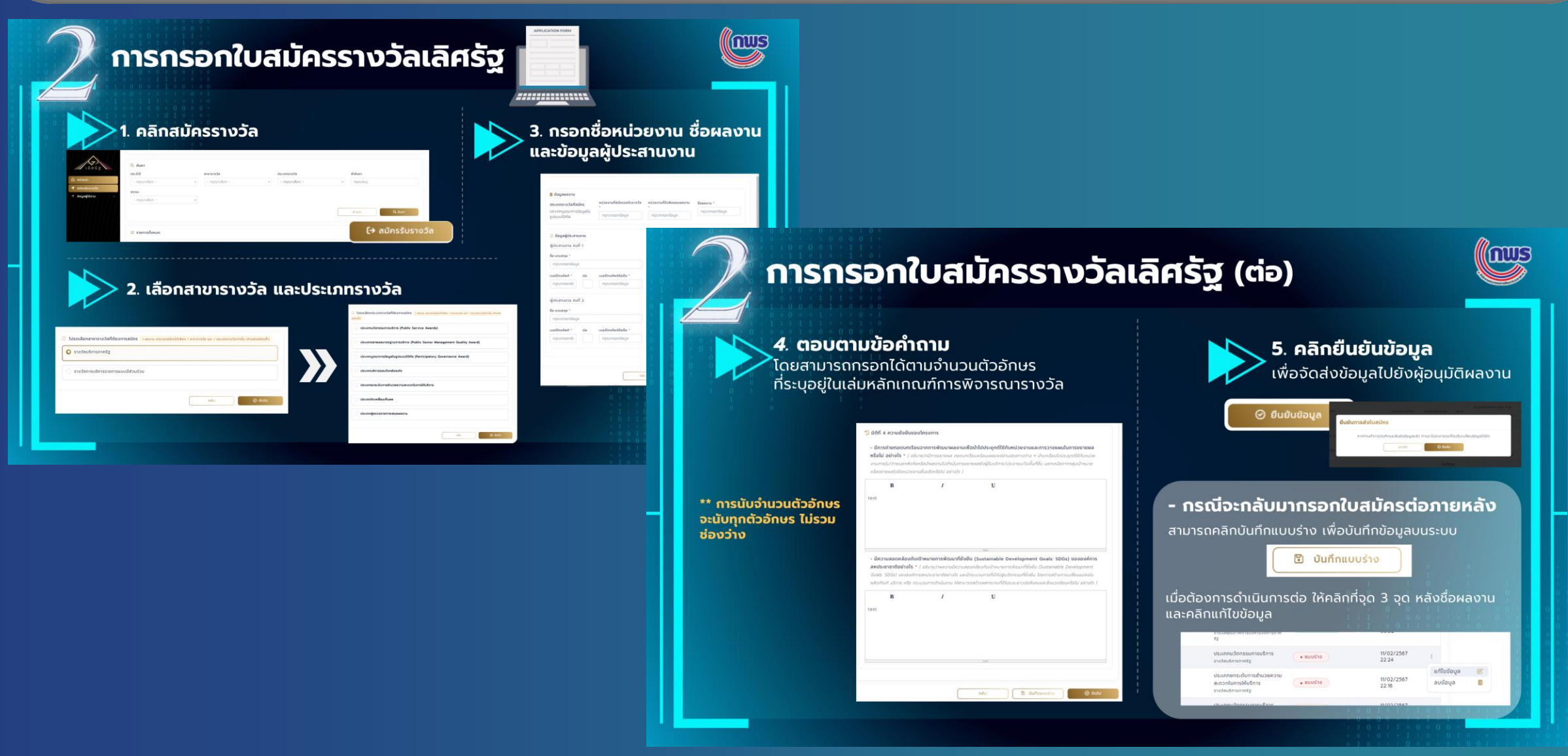

#### 3.3 การใช้ระบบ: การอนุมัติใบสมัคร

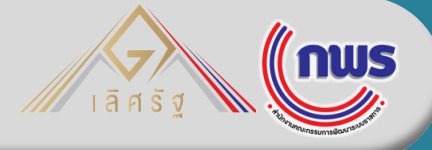

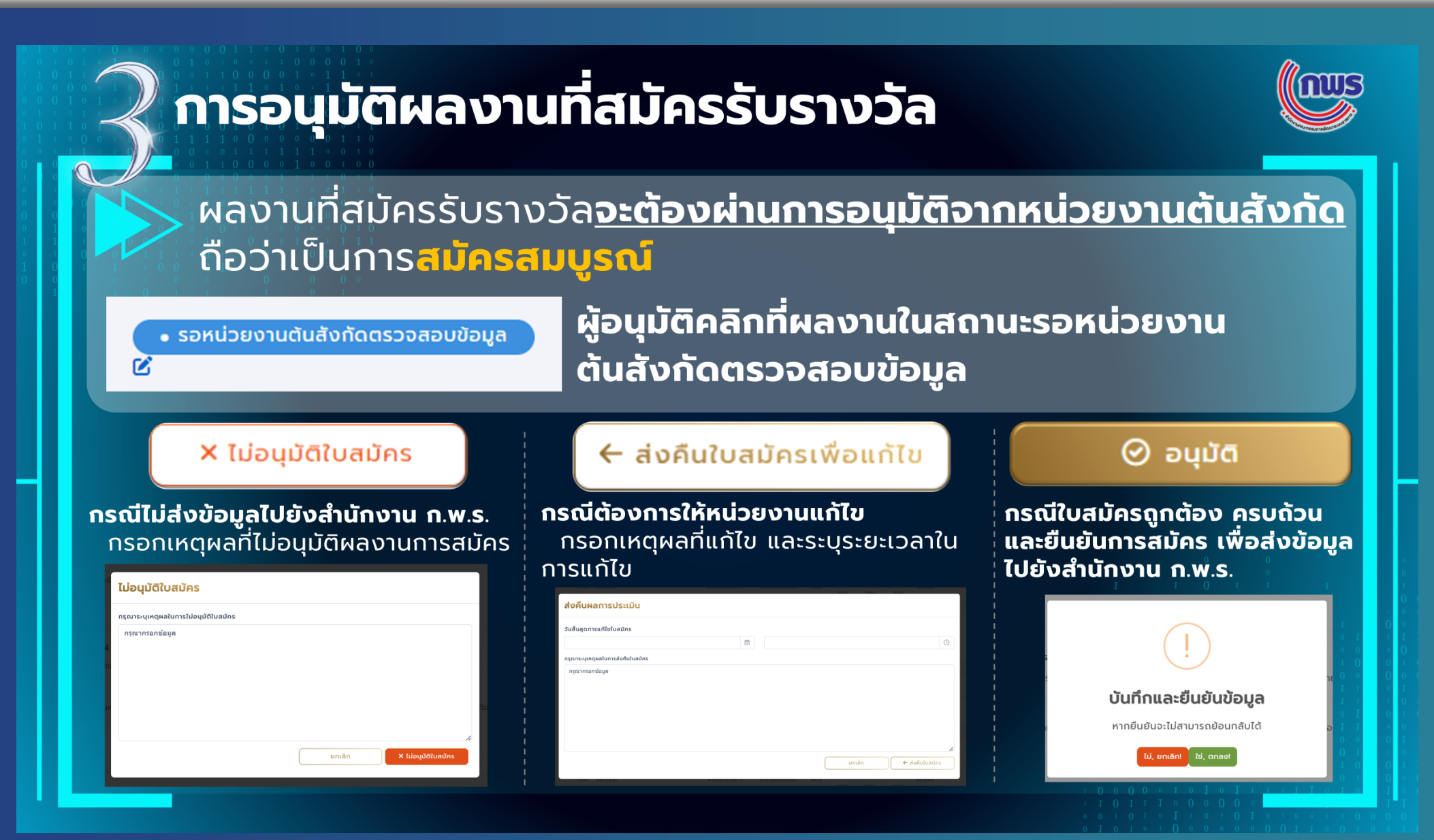

# 4 การขอสิทธิ์ครั้งแรกของผู้ใช้งานใหม่

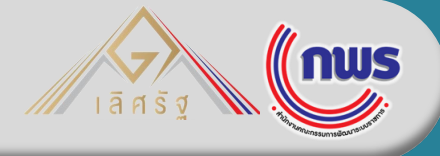

**การขอสิทธิ์ครั้งแรกของผู้ใช้งานใหม่** 4.1 การสมัคร Digital ID 4.2 สิทธิ์ผู้ใช้งาน 4.3 การแจก Token โดยหน่วยงานหลักแก่ผู้สมัคร หน่วยงานย่อย (new)

#### 4.1 การสมัคร Digital ID

6 ผู้ใช้ใหม่ ? <mark>ลงทะเบียน</mark> ลืมรหัสผ่าน ? ยกเลิก

DGA Digital ID

ลงชื่อเข้าใช้งาน ระบบรางวัลเลิศรัฐ

สำนักงานคณะกรรมการพัฒนาระบบราชการ

- เข้าไปที่ awards.opdc.go.th  $\triangleright$
- เลือกเข้าสู่ระบบด้วย Digital ID  $\geq$
- > คลิก "ลงทะเบียน"

รางวัลเลิศรัช

ເຫັງສູ່ຣະບຸນດ້ວຍ Die

ดาวพ์ใหลดค่มือสำหรับการเช้

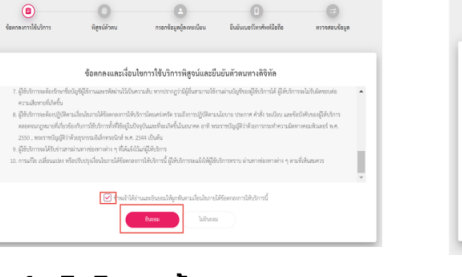

ลงทะเบียน

0

0

1 คลิกยินยอมข้อตกลงฯ

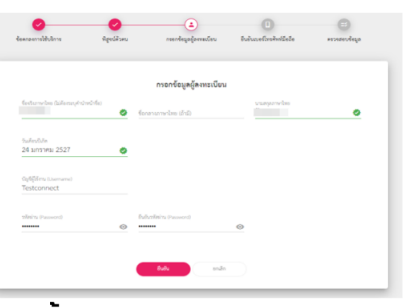

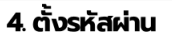

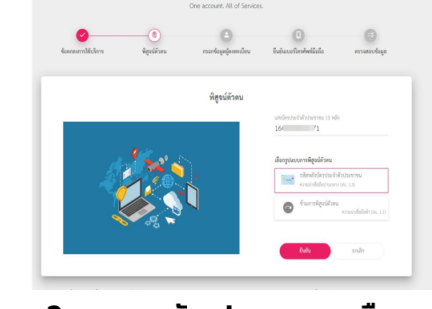

ลงทะเบียน

2. กรอกเลขบัตรประชาชน และเลือก การพิสูจน์ตัวตนด้วยรหัสหลังบัตร

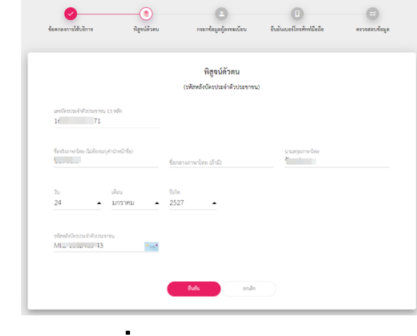

3. กรอกชื่อ-นามสกุล วันเดือนปีเกิด และรหัสหลังบัตรประชาชน

ดรวรสอบร้อมูล

(and second Gerden 🛛 🕻 🥥

statige: 1 🔿

lestellete: 0 38 🥝

resolaçalarmelere Bulunalimbritata arrestorio

ขึ้นขันเบอร์ไทรศัพท์มีออีก

ลงทะเบียน

#### 5. ยืนยันเบอร์โทรศัพท์มือถือ

\*สำหรับกรณีลืมรหัสผ่าน ระบบจะส่งรหัสผ่านใหม่ไปยัง SMS ของท่าน (กรณีไม่ประสงค์ยืนยัน สามารถกดข้ามได้)

6. ตรวจสอบและยืนยันข้อมูล

Addap

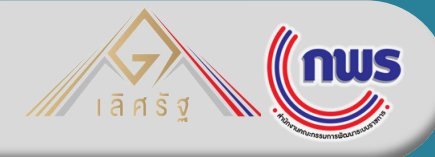

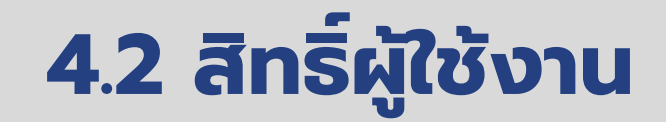

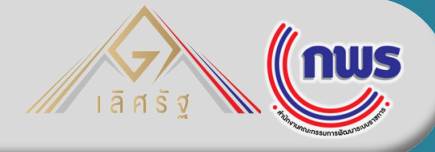

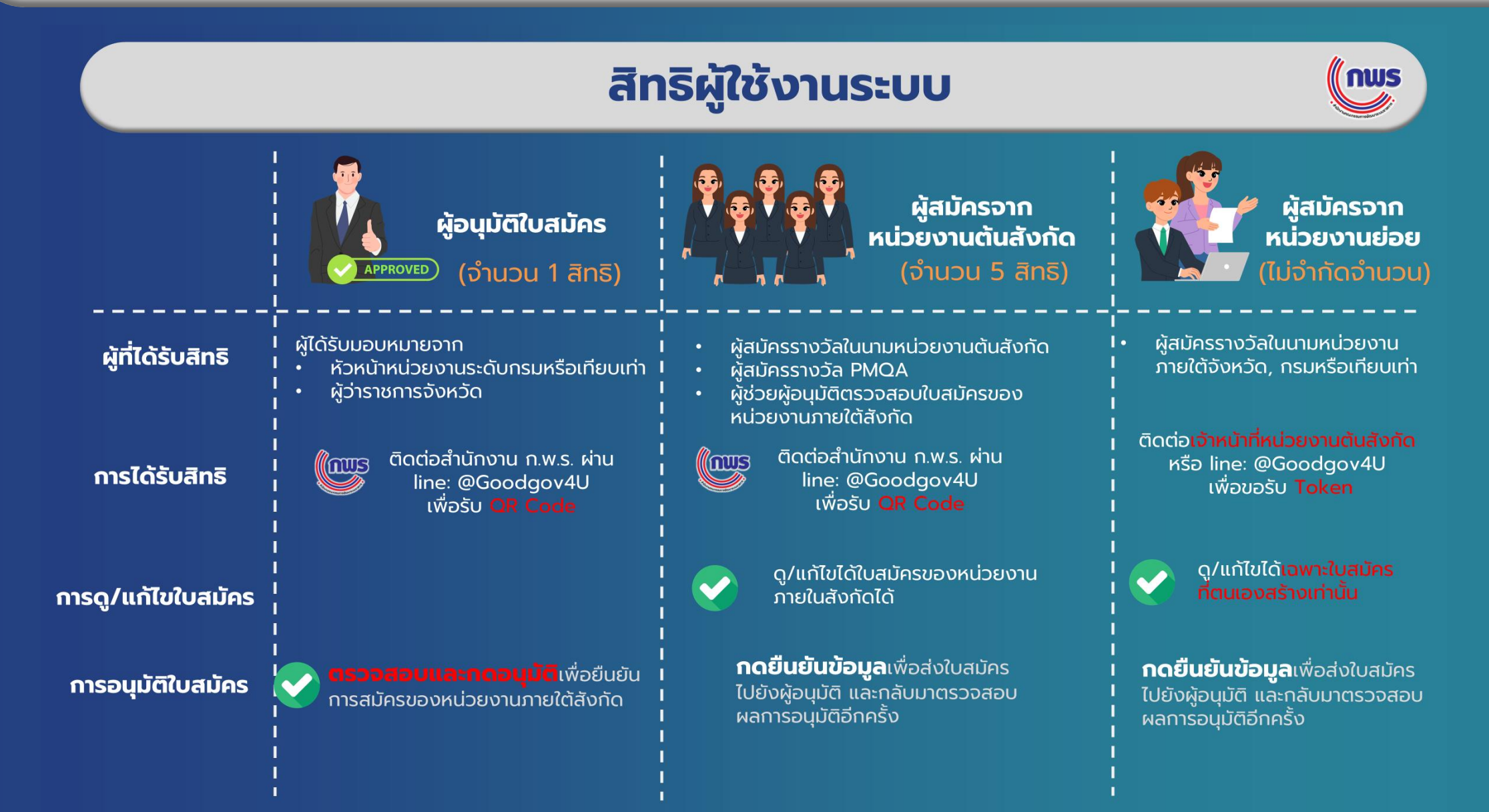

### 4.3 การแจก Token โดยหน่วยงานหลักแก่ผู้สมัครหน่วยงานย่อย

#### **ขั้นตอนการแจก Token** ให้แก่หน่วยงานภายใต้สังกัด

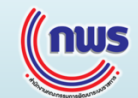

ແມນ

้ผู้ที่สามารถแจก Token : สิทธิผู้อนุมัติใบสมัคร และผู้สมัครจากหน่วยงานต้นสังกัด

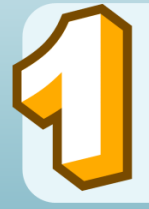

เข้าเมนู "Token สำหรับเข้าใช้งานระบบ" 🔿 "จัดการ Token"

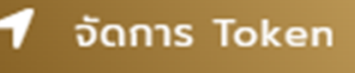

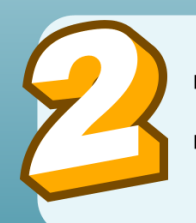

ระบบแสดงรายการ Token ตามของหน่วยงานภายใต้สังกัด คัดลอก Token หน่วยงานที่ต้องการส่งให้เจ้าหน้าที่

#### หมายเหตุ

- 1 Token สำหรับเจ้าหน้าที่ 1 คน และสามารถใช้ได้เพียง 1 ครั้งเท่านั้น
- Token สำหรับกรอกเข้าใช้งานครั้งแรกเท่านั้น เมื่อกรอก Token เข้าใช้งานได้แล้ว ในครั้งถัดไปสามารถใช้ Digital ID ล็อกอินเข้าระบบได้เลย

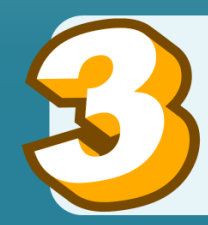

ระบบจะ Refresh Token ให้อัตโนมัติ

กรณีต้องการแจก Token ให้เจ้าหน้าที่ท่านอื่น สามารถคัดลอก Token ใหม่ได้เลย

|     | 520                          | nsu                            | หน่วยงามต่นสั |
|-----|------------------------------|--------------------------------|---------------|
| - 1 | ารุณาเสือก -                 | <ul> <li>nşanılan -</li> </ul> | •             |
|     |                              |                                |               |
| 5   | ามการที่งหมด                 |                                |               |
|     | Eandoreana                   | ผู้สมัครวามหม่วยงามมัยย        |               |
| 1   | ศูลย์เมล็ดพิล(ข่าวภาพอินธุ์  | ZEPSOULUGO9V5FY                |               |
| 2   | สูมชั่นเด็ดพัน(ข่าวกำแพงเพอร | 576CKF7WV8HZJFO                |               |
| э   | ຊັບບັນເວັດພັນ(ບ່າວອາທຸຣ໌     | THERVOURDX6TEDE                |               |
| 4   | auto-Andertanaman            | 001077487624004                |               |

## ช่องทางสอบถามข้อมูล กรณีมีปัญหาใช้งานระบบ

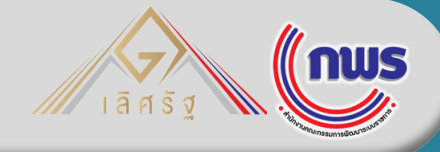

| ปัญหาการใช้งานระบบสมัครรางวัล<br>หน่วยงานขอสิทธิ์เข้าใช้งานใหม่/<br>ขอเปลี่ยนแปลงสิทธิ์เดิม |   | ปัญหาเกี่ยวกับการสมัครรางวัลต่าง ๆ |  |  |
|---------------------------------------------------------------------------------------------|---|------------------------------------|--|--|
| Line @Goodgov4U                                                                             |   | Line Open Chat รางวัลเลิศรัฐ 2568  |  |  |
|                                                                                             | 5 |                                    |  |  |